### **Evaluation Board and Kit**

### **Getting Started**

TLE985x EvalBoard TLE9855 EvalKit

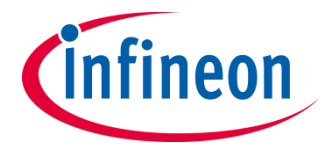

April 2019

#### Agenda

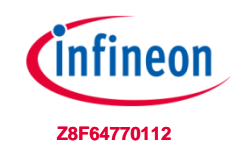

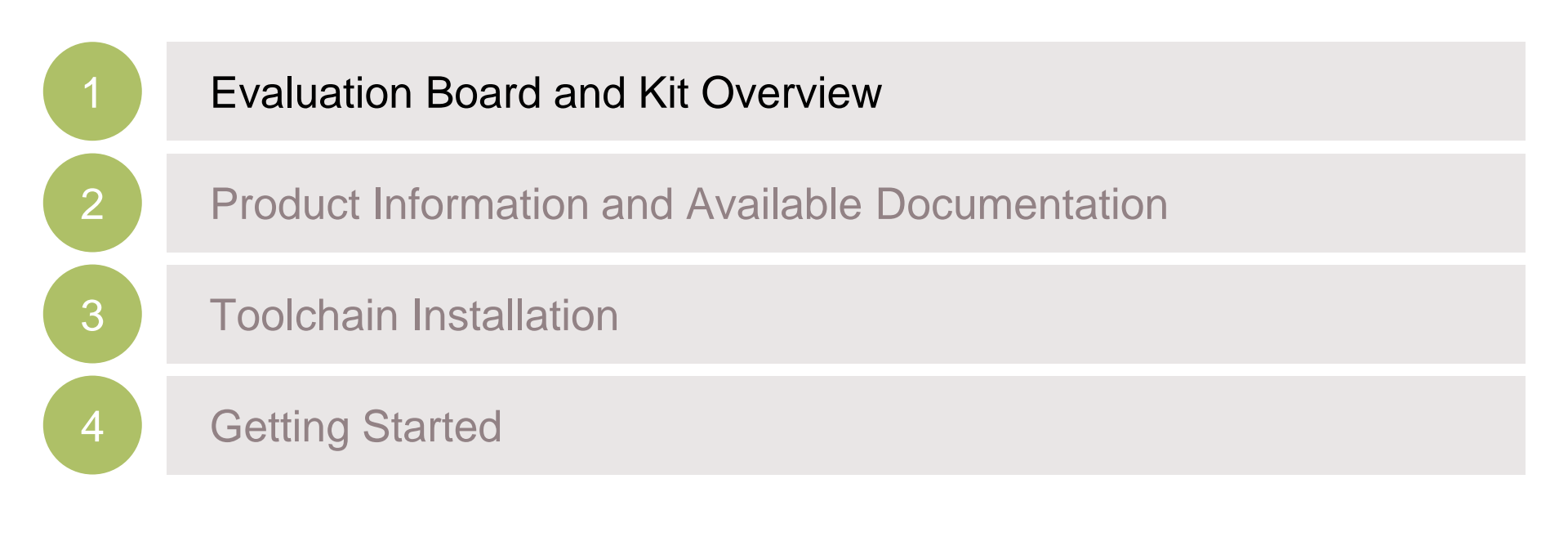

#### TLE985x Overview

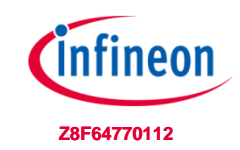

#### Infineon Embedded Power ICs Product Portfolio based on Arm<sup>®</sup> Cortex<sup>®</sup>-M processor

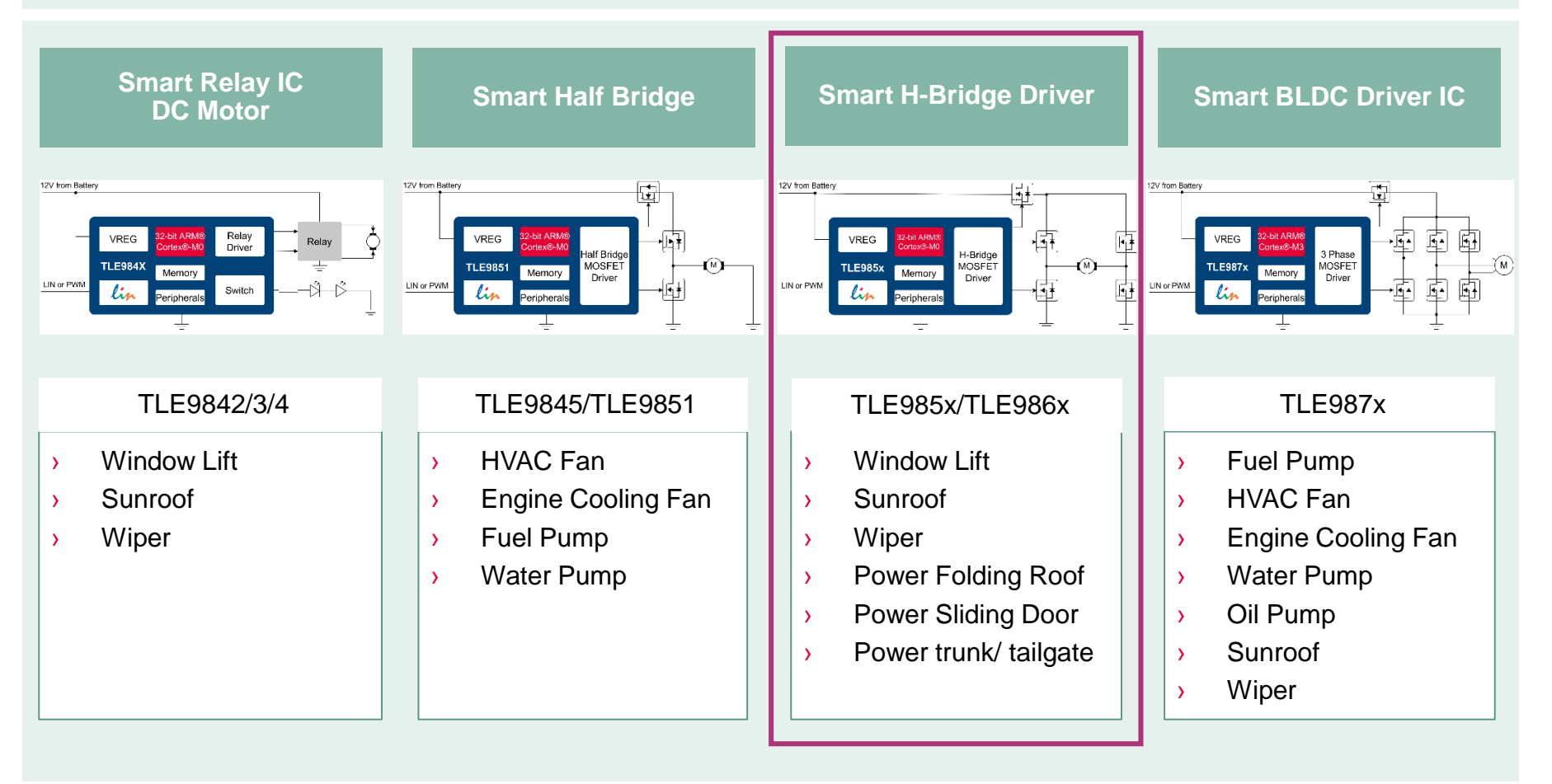

#### **Evaluation Board and Kit Overview**

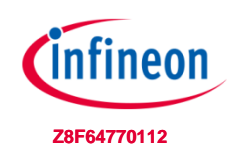

#### TLE985x – Evaluation Board

- > 2-Phase N-MOS Bridge
- > Single Shunt in GND path
- > Integrated LIN transceiver
- > 4 push buttons
- > Debug LEDs
- Onboard Segger J-Link Debugger
- > EvalBoard-PC connector: USB
- > uIO stick connector

#### TLE9855 – Evaluation Kit

- > 2-Phase N-MOS Bridge
- Single Shunt in GND path
- Integrated LIN transceiver
- > Debug LEDs
- Onboard Segger J-Link Debugger
- EvalKit-PC connector: USB

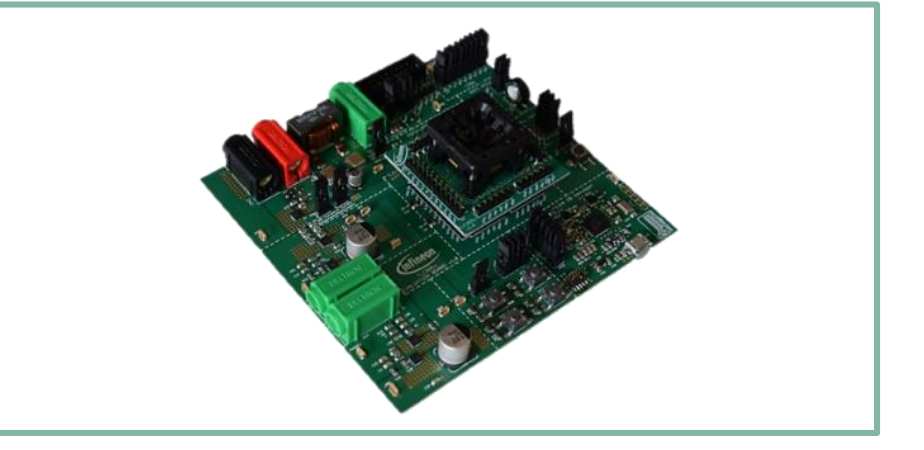

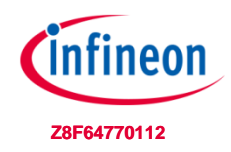

#### TLE985x EvalBoard Overview

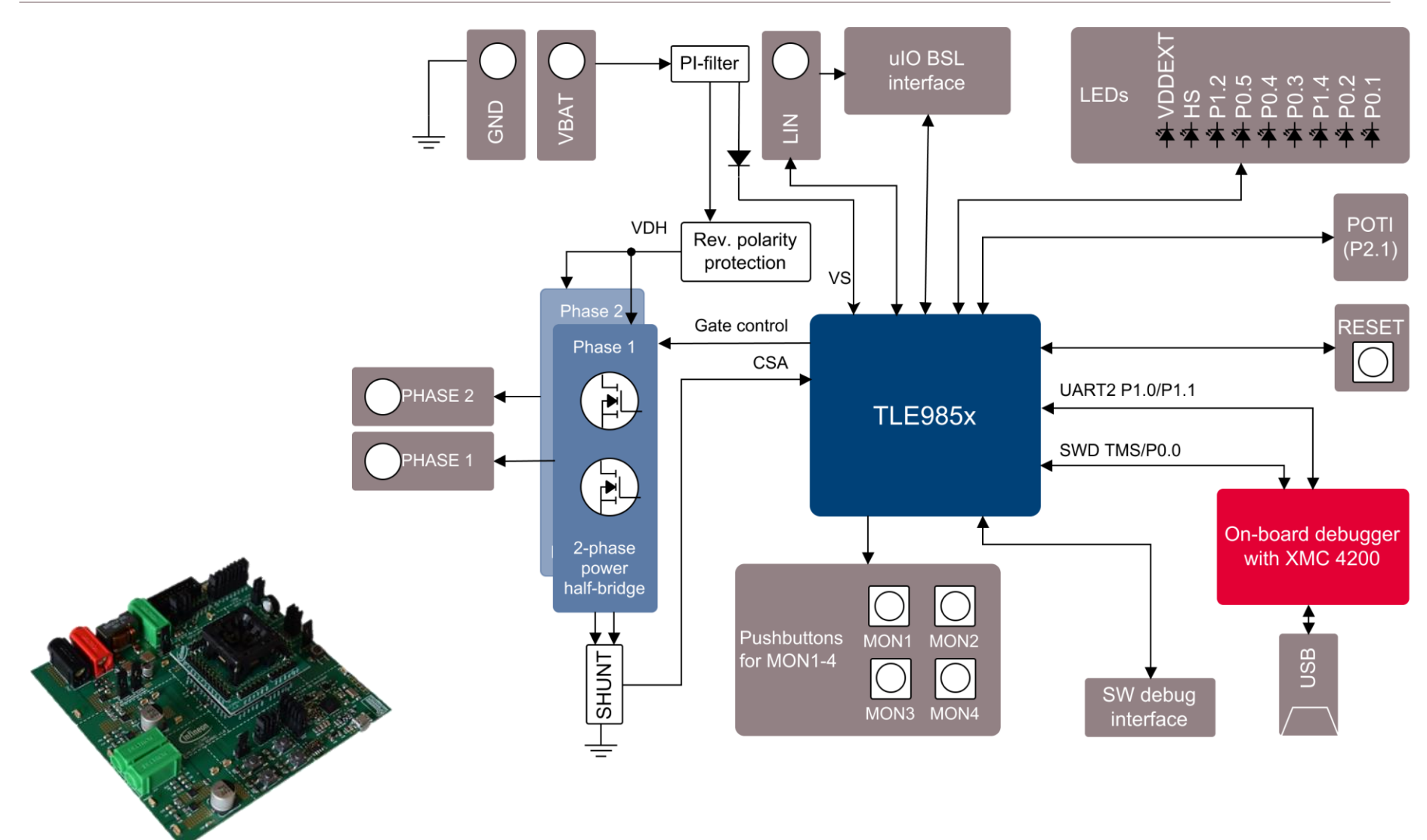

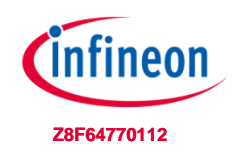

#### TLE9855 EvalKit Overview

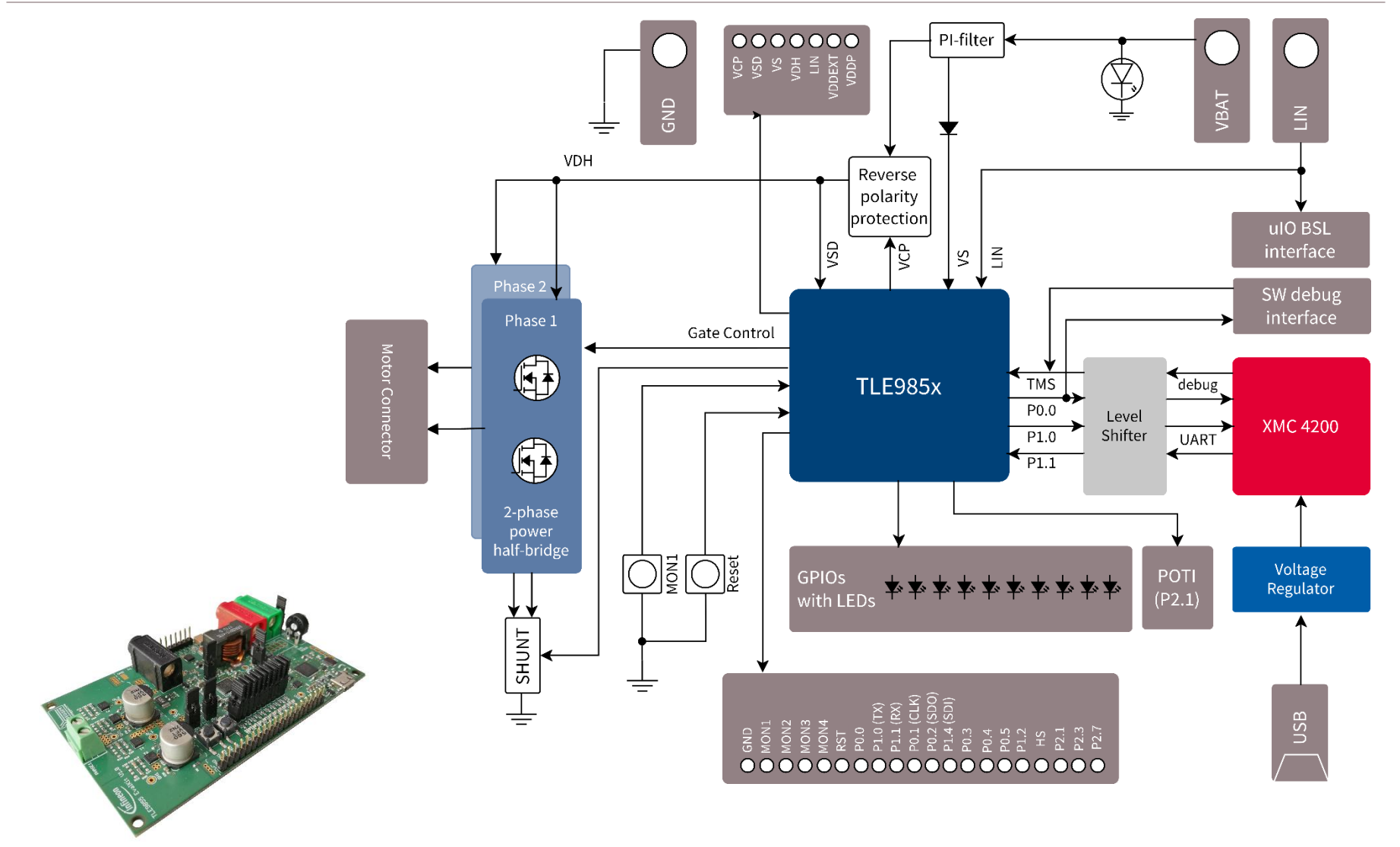

Agenda

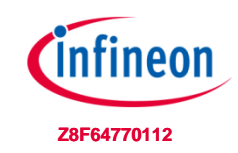

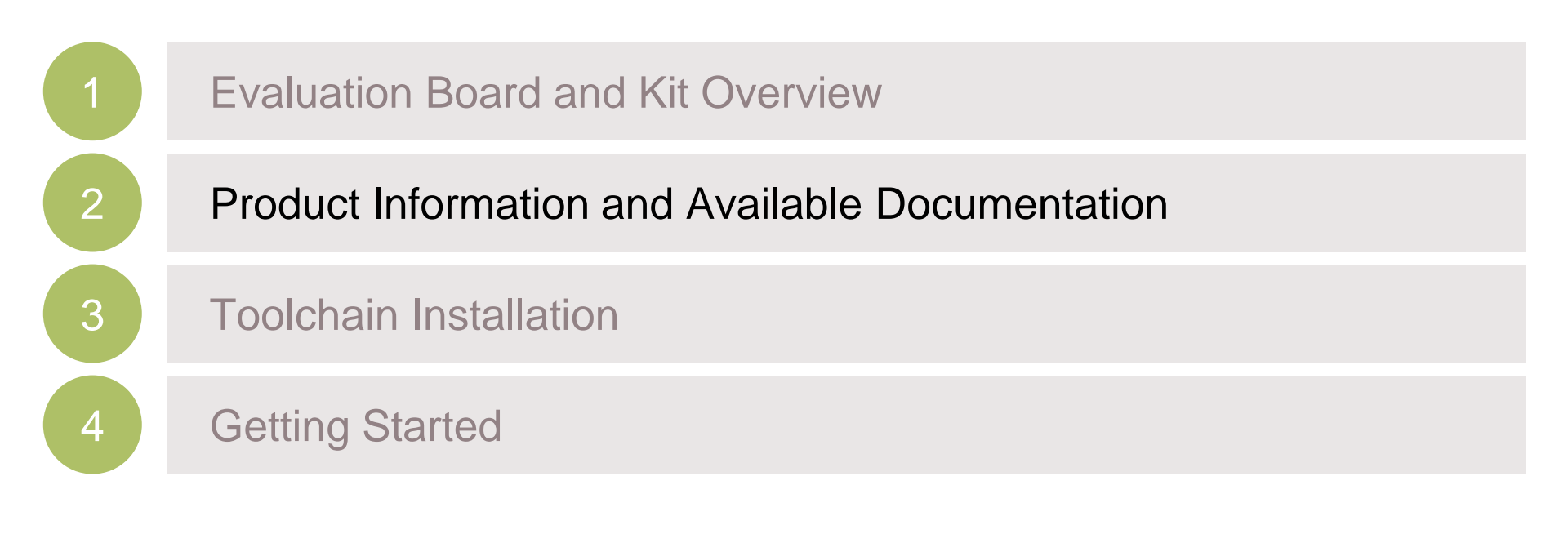

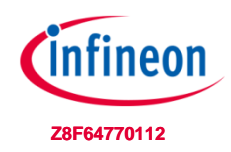

#### **TLE985x: Documentation**

| Collaterals and<br>Brochures | <ul> <li>Product Brief</li> <li>Selection Guides</li> <li>Motor Drive eBook</li> </ul>                                          | - Link to family page                            |
|------------------------------|----------------------------------------------------------------------------------------------------|--------------------------------------------------|
| Technical Material           | <ul> <li>Datasheet</li> <li>Application Notes</li> <li>Getting Started</li> <li>PCB Design Data</li> <li>User Manual</li> </ul> | - Link to Documents                              |
| Evaluation Boards            | <ul> <li>Evaluation Board</li> <li>Evaluation Kit</li> </ul>                                                                    | <ul> <li>Link to Boards</li> </ul>               |
| Software & Tools             | <ul> <li>Config Wizard</li> <li>Keil µVision5</li> <li>Software Examples</li> <li>Infineon Toolbox</li> </ul>                   | <ul> <li>Link to Software &amp; Tools</li> </ul> |

#### Support Online tools and services

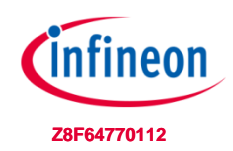

> infineon.com/embeddedpower

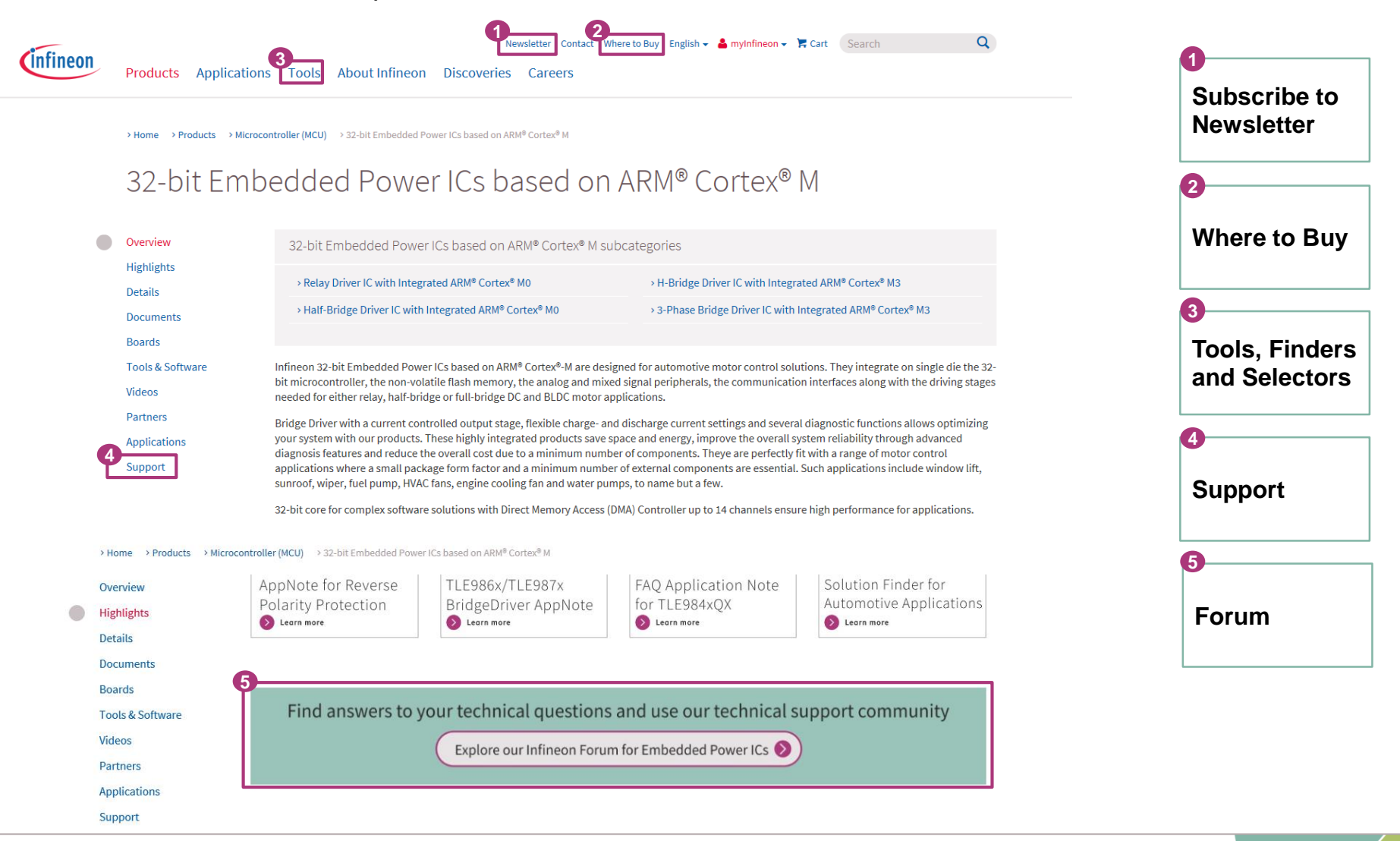

Agenda

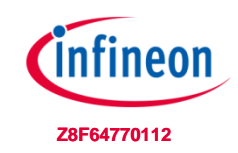

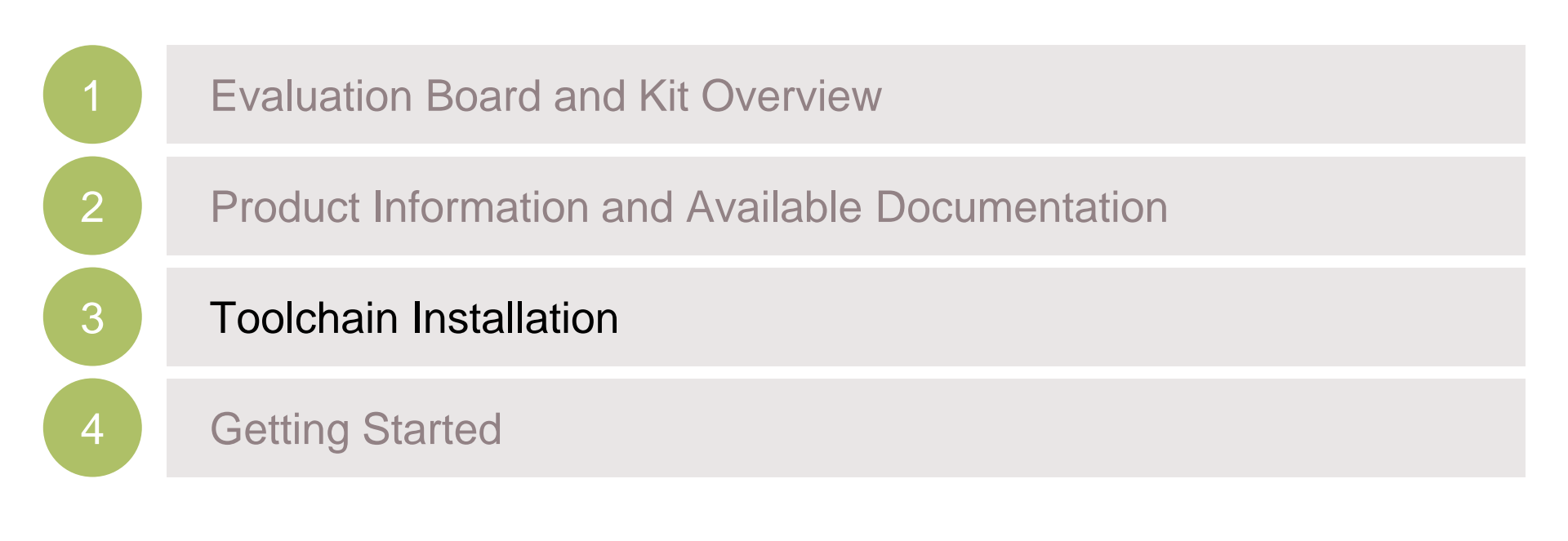

#### **Toolchain installation: General Overview**

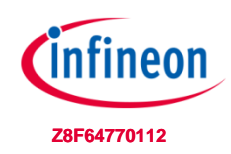

Infineon Embedded Power ICs are supported by a complete development tool chain provided by Infineon and third party vendors. The tool chain includes compilers, debuggers, evaluation boards, LIN low level drivers and configuration tools as well as a variety of example software code.

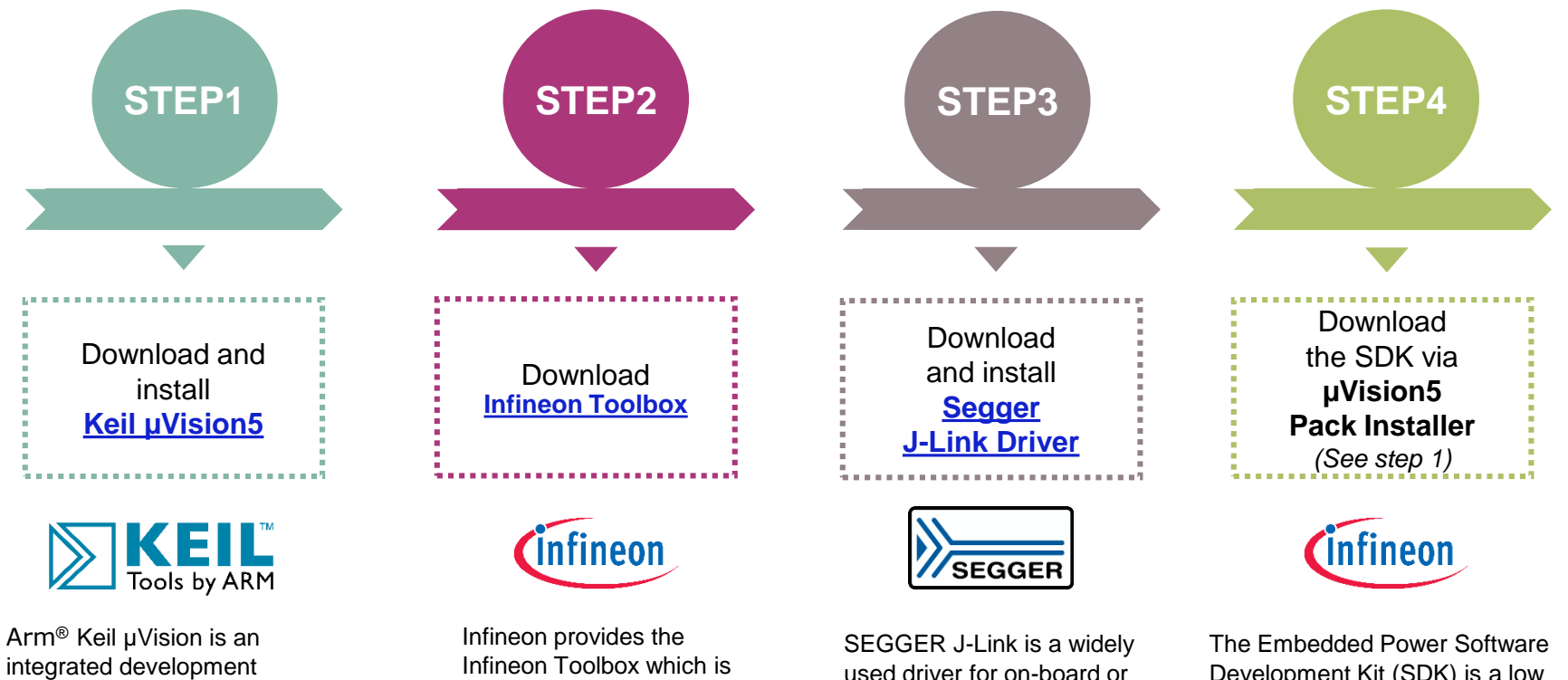

Development Kit (SDK) is a low level driver library which can be downloaded within "Keil µVision" via the "Pack Installer".

debugger.

environment which consists of

code editor, compiler and

stand-alone debuggers.

designed to install and use

Infineon plugins and tools.

#### Toolchain installation: 1/4

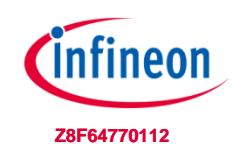

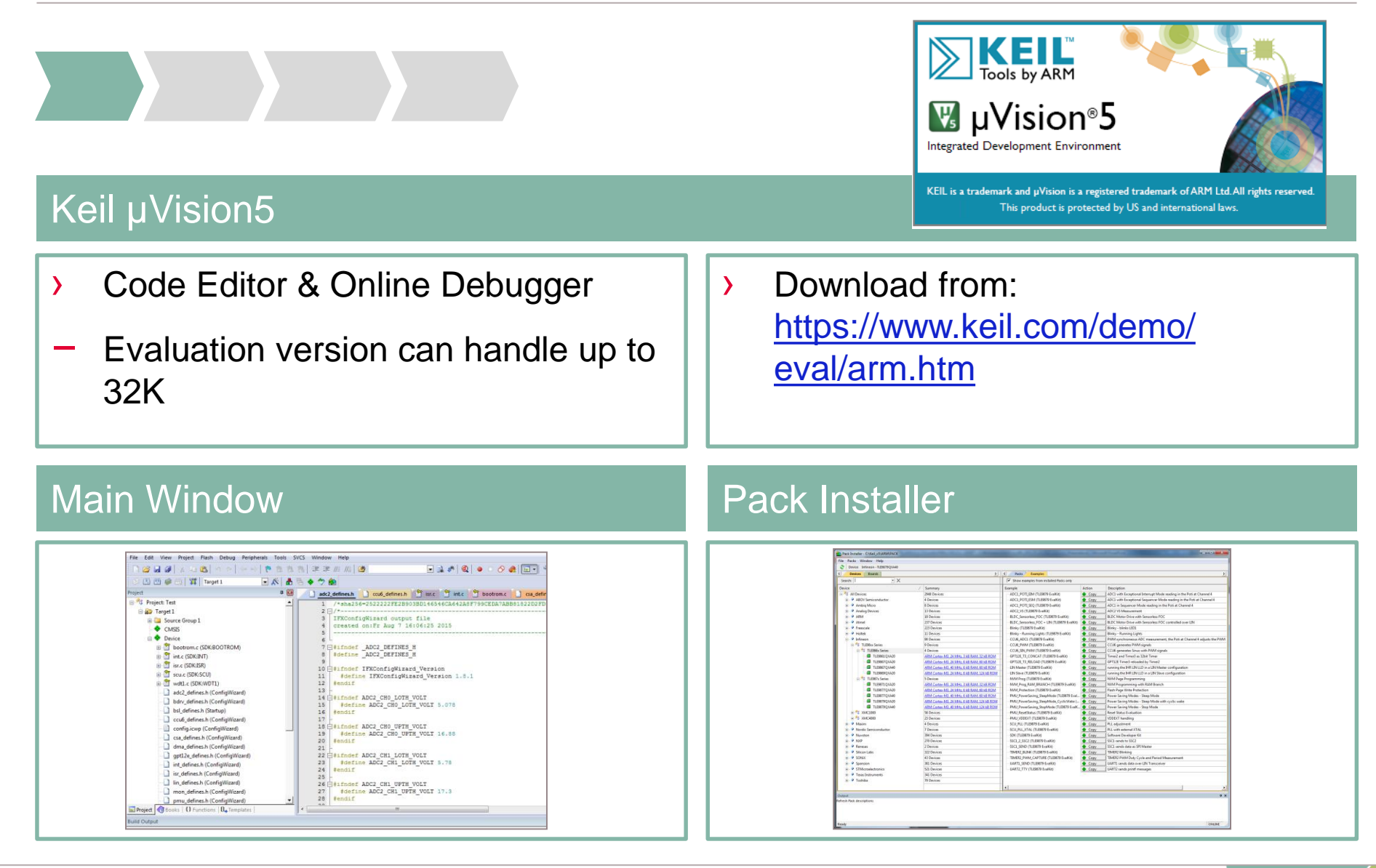

#### Toolchain installation: 2/4

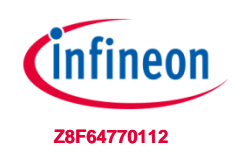

#### Infineon Config Wizard

Configuration of chip modules

Device description for TLE985x included

Installation from Infineon Toolbox

TLE985x supported by Keil µVision 5

| Boot Strap Loader SCL                 | J PMU         | MON        | Interrupt                | PORT     | ADC1      | ADC2       | HS      | BDRV        | CCL |
|---------------------------------------|---------------|------------|--------------------------|----------|-----------|------------|---------|-------------|-----|
| Structure                             |               |            | S                        | ettings  |           |            |         |             |     |
| ✓ VDDEXT                              |               |            |                          |          |           |            |         |             |     |
| Turned on                             |               |            |                          | ]        |           |            |         |             |     |
| Cyclic Sense enab                     | le            |            | L                        |          |           |            |         |             |     |
| Fail Interrupt     Wake Up Sources    |               |            |                          |          |           |            |         |             |     |
| <ul> <li>Cyclic Wake enab</li> </ul>  | le            |            | $\sim$                   | 1        |           |            |         |             |     |
| > Cyclic Sense enab                   | le            |            |                          | ]        |           |            |         |             |     |
| > LIN wake up                         |               |            |                          | ]        |           |            |         |             |     |
| > MON wake up > GPIO wake up          |               |            |                          |          |           |            |         |             |     |
| <ul> <li>Wakeup Interrupt</li> </ul>  |               |            | Г                        | 1        |           |            |         |             |     |
| > Reset Settings                      |               |            |                          | -        |           |            |         |             |     |
| > Power Saving Modes                  |               |            |                          |          |           |            |         |             |     |
| Supply Interrupt                      |               |            |                          |          |           |            |         |             |     |
|                                       |               |            |                          |          |           |            |         | _           |     |
| <                                     |               |            |                          |          |           |            |         |             | ,   |
| <                                     |               |            |                          |          |           |            |         |             |     |
| <                                     |               |            |                          |          |           |            |         |             |     |
| < Log Script Loaded configuration: cc | onfia.icwp. N | lo headerf | îles written, <b>T</b> i | o update | configura | ition plea | se save | e this file | 1   |
| < Log Script Loaded configuration: cc | nfig.icwp. N  | lo headerf | îles written. <b>T</b> e | o update | configura | ition plea | se save | e this file | !   |
| < Log Script Loaded configuration: cc | nfig.icwp. N  | lo headerf | îles written. <b>T</b> o | o update | configura | ition plea | se save | e this file | !   |
| < Log Script Loaded configuration: cc | nfig.icwp. N  | io headerf | îles written. To         | o update | configura | ition plea | se save | e this file | !   |
| < Log Script Loaded configuration: cc | nfig.icwp. N  | lo headerf | îles written. <b>T</b> i | o update | configura | ation plea | se save | e this file | !   |
| < Log Script Loaded configuration: cc | nfig.icwp. N  | lo headerf | iles written. To         | o update | configura | ition plea | se save | e this file | !   |

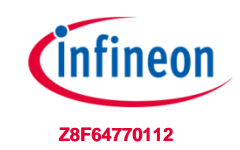

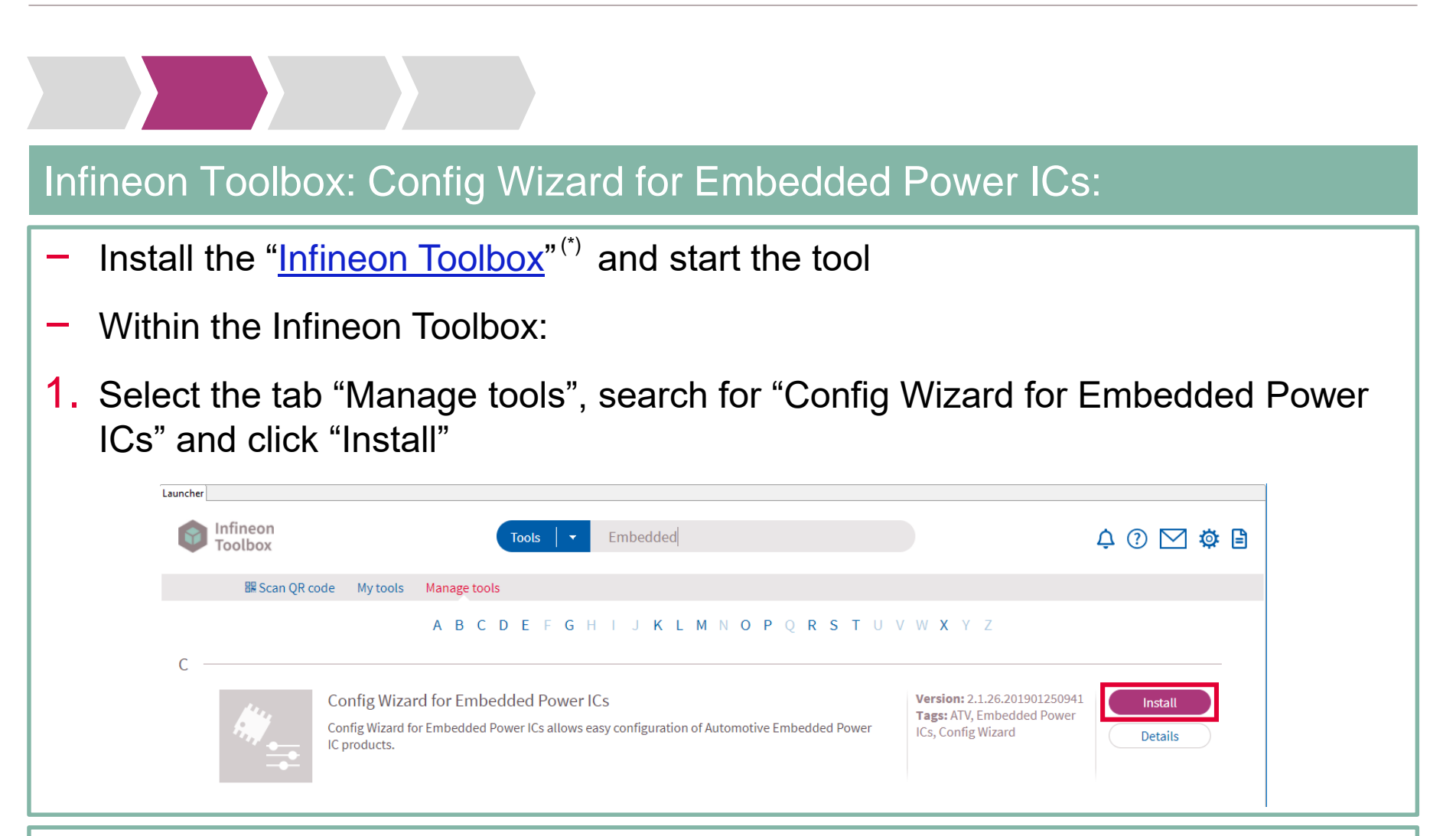

<sup>(\*)</sup> For more details about the Infineon Toolbox installation, please read the Installation Manual.

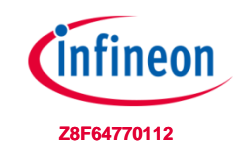

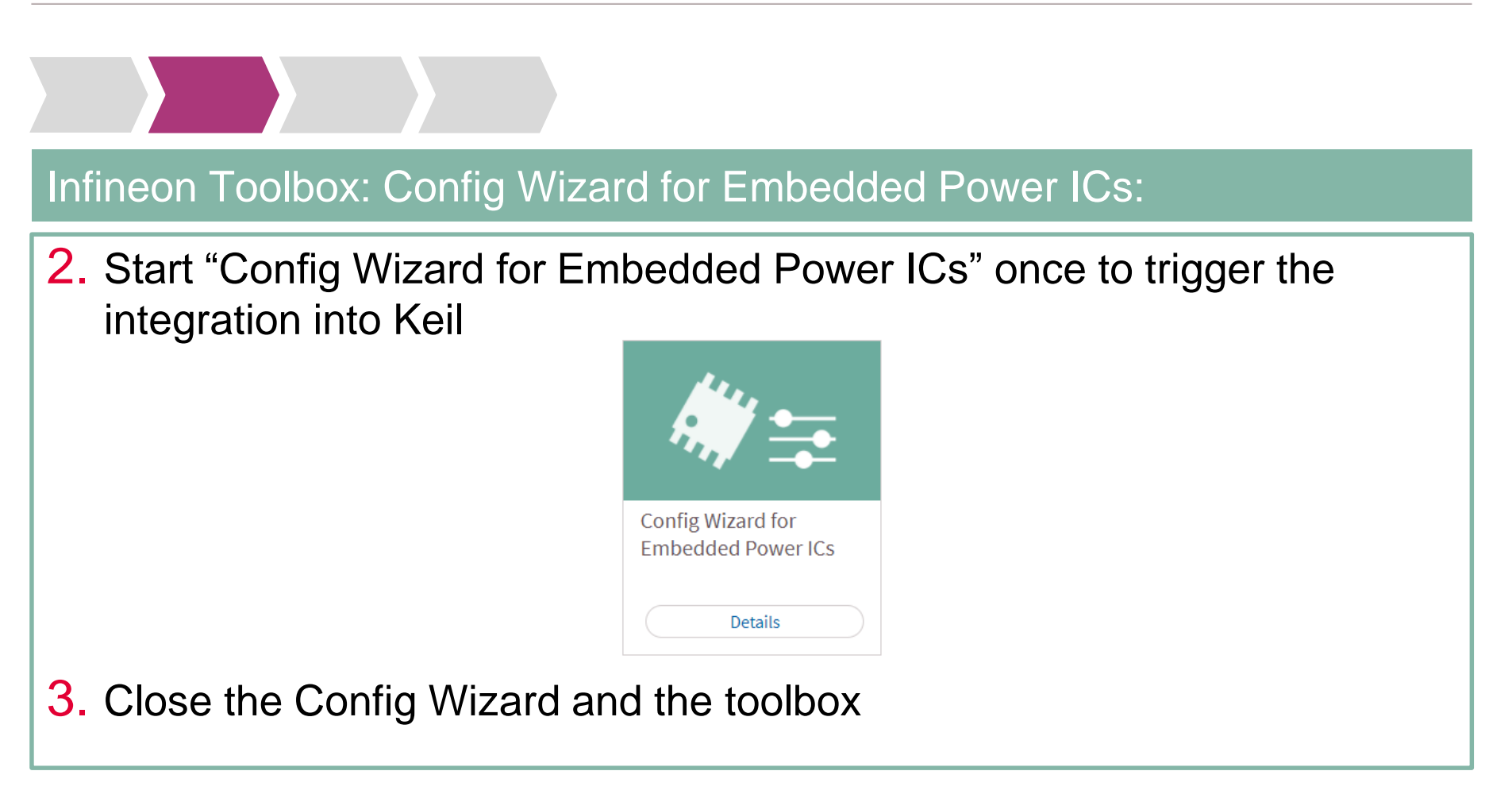

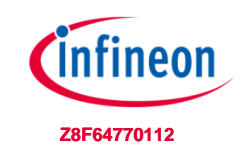

#### Segger J-LINK-Lite driver:

- Driver for 'on-board' or 'stand-alone' debugger
- Install driver from: <u>https://www.segger.com/jlink-</u> <u>software.html</u>

| J-Link / J-Trace Adap                                                                                               | ter                                                                                    | SW Devi        | ce                                              |                                                                  |                                                         |                                                            |
|----------------------------------------------------------------------------------------------------|----------------------------------------------------------------------------------------|----------------|-------------------------------------------------|------------------------------------------------------------------|---------------------------------------------------------|------------------------------------------------------------|
| SN: 591073990                                                                                                    | -                                                                                      |                | IDCODE                                          | Device Name                                                      |                                                         | Move                                                       |
| Device: J-Link Lite-X                                                                                               | KMC4200 Rev.1                                                                          | SWD            | Ox0BB11477                                      | ARM CoreSight SW                                                 | I-DP                                                    | Up                                                         |
| HW : V1.00                                                                                                    | dll : V6.00a                                                                           |                |                                                 |                                                                  |                                                         | Down                                                       |
| FW : J-Link Lite-XI                                                                                                 | MC4200 Rev.1 ci                                                                        | -              | 1                                               |                                                                  |                                                         |                                                            |
| Port:                                                                                                    | Max Clock:                                                                             | C Auto         | matic Detection                                 | ID CODE:                                                         |                                                         |                                                            |
| ISW 💌                                                                                                    | 5 MHz 💌                                                                                | C Man          | ual Configuration                               | Device Name:                                                     |                                                         |                                                            |
|                                                                                                    | Auto Clk                                                                               | Add            | Distante I I Inc.                               | 101                                                              |                                                         |                                                            |
| - Connect & Reset On                                                                                                | tions                                                                                  |                |                                                 | a Options Do                                                     | woload Optic                                            |                                                            |
| Connect & Reset Op<br>Connect: with Pre-re                                                                          | tions<br>Reset: Nor<br>nect                                                            | mal            | Cach                                            | e Options Do<br>ache Code<br>ache Memory                         | wnload Optic<br>Verify Code<br>Download to              | ons<br>Download<br>o Flash                                 |
| Connect & Reset Op<br>Connect: with Pre-re<br>Reset after Com                                                       | tions<br>esc  Reset: Nor<br>nect TCP/IP TCP/IP                                         | mal            | Cach                                            | e Options Do<br>ache Code<br>ache Memory                         | wnload Optic<br>Verify Code<br>Download tr<br>Mis       | ons<br>Download<br>o Flash<br>c                            |
| Connect & Reset Op<br>Connect: with Pre-re<br>Reset after Conn<br>Interface                                         | tions<br>see ▼ Reset: Nor<br>nect<br>P TCP/IP<br>Network Se<br>IP-Address              | mal            | Paete Up<br>Cach<br>♥ C<br>♥ C<br>Port (Au      | e Options Do<br>ache Code<br>ache Memory L<br>to: 0) Autodete    | wnload Optic<br>Verify Code<br>Download tr<br>Ct        | ons<br>Download<br>o Flash<br>c<br>JLink Info              |
| Connect & Reset Op<br>Connect: with Pre-re<br>Reset after Conn<br>Interface<br>USB © TCP/II<br>Scan                 | rtions<br>see ▼ Reset: Nor<br>nect<br>P TCP/IP<br>Network Se<br>IP-Address<br>127      | mal<br>ettings | Petere Up<br>Cach<br>♥ C<br>Port (Au<br>. 1 : 0 | e Options Do<br>ache Code<br>ache Memory Code                    | wnload Optic<br>Verify Code<br>Download tr<br>Mis<br>ct | ons<br>Download<br>o Flash<br>c<br>JLink Info              |
| Connect & Reset Op<br>Connect: with Pre-re<br>Reset after Cont<br>Interface<br>USB C TCP/II<br>Scan<br>State: ready | rtions<br>sse ▼ Reset: Nor<br>nect<br>P<br>TCP/IP<br>Network Se<br>IP-Address<br>127 . | mal ettings    | - Cach<br>. 1 : 0                               | e Options Do<br>ache Code<br>ache Memory Code<br>to: 0) Autodete | wnload Optic<br>Verify Code<br>Download tr<br>ct        | ons<br>Download<br>o Flash<br>c<br>JLink Info<br>ILink Cmd |

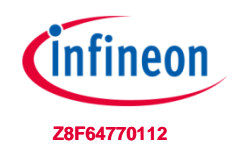

#### Toolchain installation: 4/4

#### PACK-file TLE985x for $\mu$ Vision5:

- Device database for all TLE985x variants
- Device support for flashing/erasing TLE985x
- Device description for TLE985x for Config Wizard
- Includes SDK (Software Development Kit)
- If the TLE985x SDK is not available in the pack installer, you can load it from a local file using the "File->Import" menu.

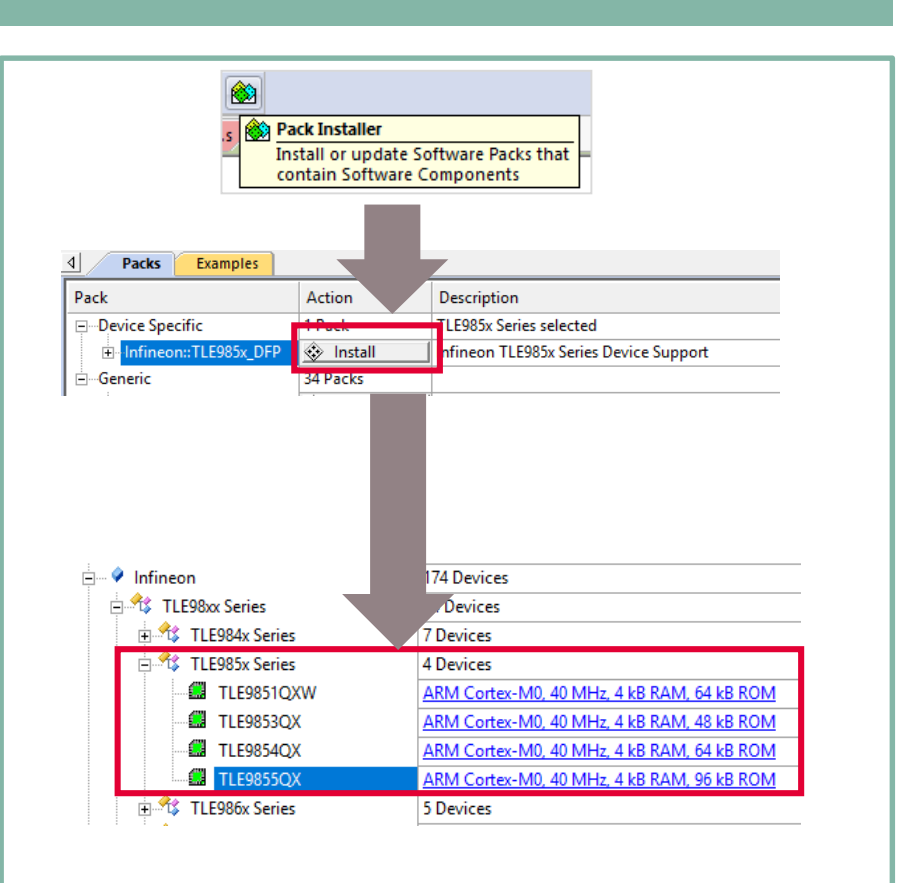

Agenda

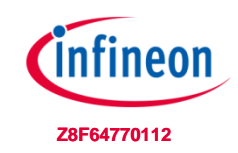

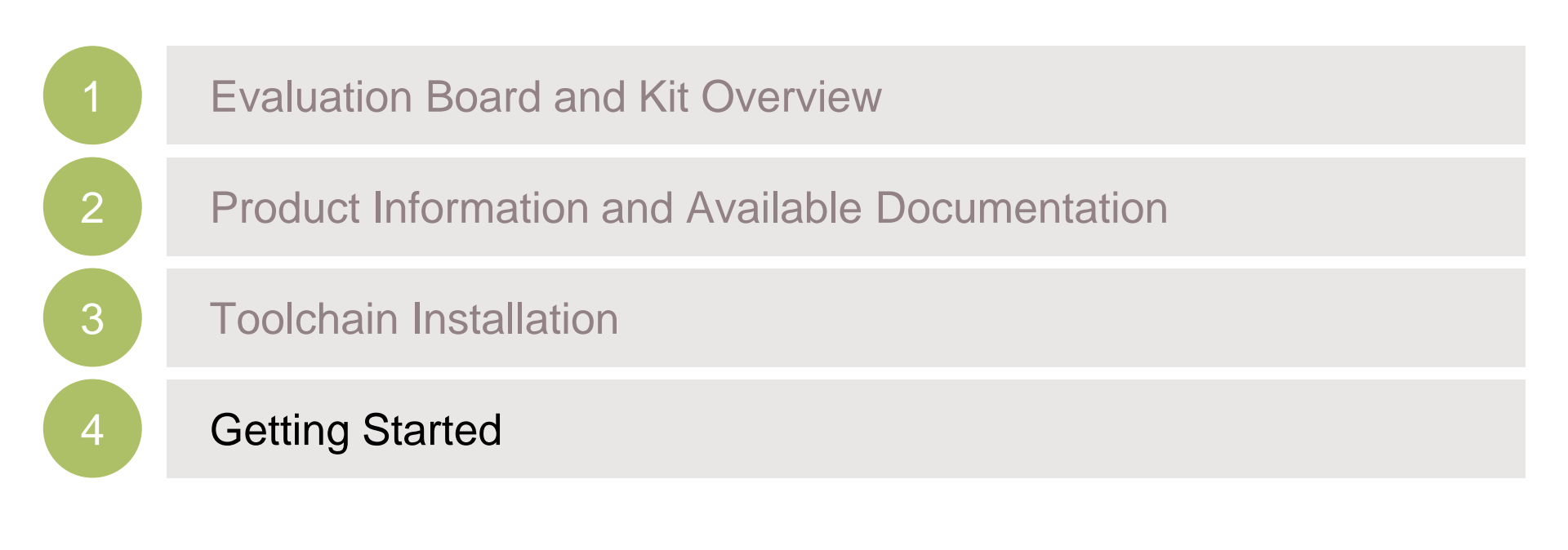

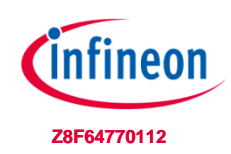

#### 1) Create a new Project

- > Open Keil mdk
- Go to → Project
   → new µVision Project
- > Name project: "TLE9855QX\_test"
- > Select Device:
  - Infineon
    - TLE98xx Series
      - TLE985x Series
        - TLE9855QX

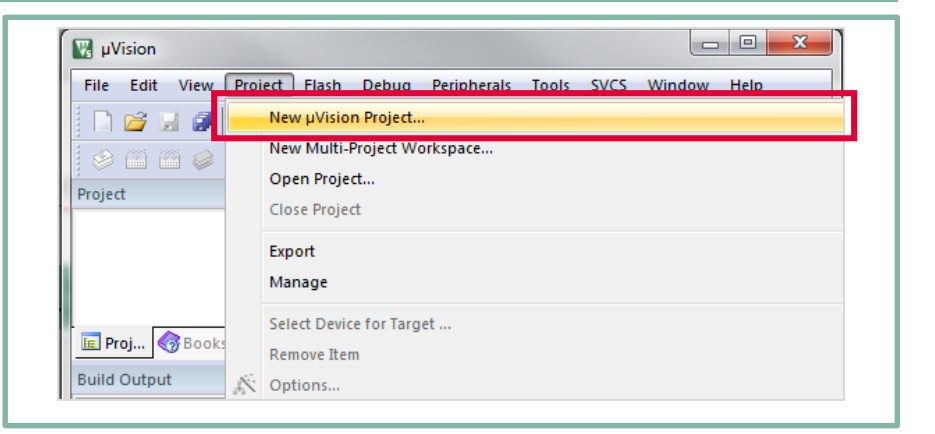

| Device   | Software Packs                                                                                                    | ×                                                                                                    |      |
|----------|----------------------------------------------------------------------------------------------------|----------------------------------------------------------------------------------------------------|------|
| Vendor:  | Infineon                                                                                                    |                                                                                                    |      |
| Device:  | TLE9855QX                                                                                                    |                                                                                                    |      |
| Toolset: | ARM                                                                                                    |                                                                                                    |      |
| Search:  |                                                                                                    |                                                                                                    |      |
|          | ,                                                                                                    | Description:                                                                                                    |      |
|          | **         TLE98xx Series           **         TLE98xx Series           **         TLE985S Series           **         TLE985S10XW           **         TLE985S0X           **         TLE985S0X           **         TLE985S50X           **         TLE985S50X           **         TLE987x Series | The TLE985x series is designed for motor drive applications with<br>LIN/PWM interface<br>- 32bit ARM Contex-M0 Core<br>- Unra low power consumption<br>- Nested Vectored Interrupt Controller (NVIC)<br>- Integrated LIN transerver (selected derivates)<br>- Integrated IOSFET Driver and Charge Pump for H-Bridge<br>- Current Sense Amplifier | ~    |
|          |                                                                                                    | OK Cancel                                                                                                    | Help |

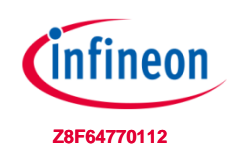

#### 2) Configuration of Run-Time Environment

- > Expand: "Device"
  - Check: Startup
  - Check: ConfigWizard
- "Sel." window background is orange
- > Press: "Resolve"
- "Sel." window
   background is now green
- > Expand "SDK"
  - Check "TIMER2x"
- Continue with "OK"

| Software Component                                                                                                    | Sel.      | Variant                                                                               |                     | Version                                                                            | Description                                                                                                    |
|----------------------------------------------------------------------------------------------------|-----------|---------------------------------------------------------------------------------------|---------------------|------------------------------------------------------------------------------------|----------------------------------------------------------------------------------------------------|
| 🗉 🚸 CMSIS                                                                                                    |           |                                                                                       |                     |                                                                                    | Cortex Microcontroller Software Interface Components                                                                                                    |
| 🖶 💠 CMSIS Driver                                                                                                    |           |                                                                                       |                     |                                                                                    | Unified Device Drivers compliant to CMSIS-Driver Specifications                                                                                                    |
| 🗉 💠 Compiler                                                                                                    |           | ARM Compiler                                                                          |                     | 1.4.0                                                                              | Compiler Extensions for ARM Compiler 5 and ARM Compiler 6                                                                                                    |
| 😑 💠 Device                                                                                                    |           |                                                                                       |                     |                                                                                    | Startup, System Setup                                                                                                    |
| Startup                                                                                                    |           |                                                                                       |                     | 1.0.1                                                                              | System Startup for Infineon TLE984x device series                                                                                                    |
| ConfigWizard                                                                                                    | <b>V</b>  |                                                                                       |                     | 1.8.7                                                                              | Infineon ConfigWizard Configuration File                                                                                                    |
| ⊞ SDK                                                                                                    |           |                                                                                       |                     |                                                                                    |                                                                                                    |
| 🗉 💠 File System                                                                                                    |           | MDK-Plus                                                                              | $\sim$              | 6.10.0                                                                             | File Access on various storage devices                                                                                                    |
| 🗄 💠 Graphics                                                                                                    |           | MDK-Plus                                                                              | $\sim$              | 5.46.5                                                                             | User Interface on graphical LCD displays                                                                                                    |
| 🗈 💠 Network                                                                                                    |           | MDK-Plus                                                                              | $\sim$              | 7.8.0                                                                              | IPv4 Networking using Ethernet or Serial protocols                                                                                                    |
| 🖬 💠 USB                                                                                                    |           | MDK-Plus                                                                              | ~                   | 6.12.4                                                                             | USB Communication with various device classes                                                                                                    |
| Validation Output           Infineon::Device:Startup           -require Device:SDK:SCU                                                                                                    |           | Descriptio<br>Additional<br>Select com                                                | n<br>softw<br>npone | are compo<br>nt from list                                                          | nents required                                                                                                    |
| Infineon::Device:SDK:S0                                                                                                    | cu        | System Co                                                                             | ntrol l             | Jnit (SCU) d                                                                       | driver for TLE984x                                                                                                    |
|                                                                                                    |           |                                                                                       |                     |                                                                                    |                                                                                                    |
| Manage Run-Time Environment                                                                                                    |           |                                                                                       |                     |                                                                                    |                                                                                                    |
| Manage Run-Time Environment                                                                                                    |           |                                                                                       |                     |                                                                                    |                                                                                                    |
| Manage Run-Time Environment                                                                                                    |           | Variant                                                                               |                     | Version                                                                            | Description                                                                                                    |
| Manage Run-Time Environment<br>Software Component                                                                                                    |           | Variant                                                                               |                     | Version                                                                            | Description<br>Cortex Microcontroller Software Interface Components                                                                                                    |
| Manage Run-Time Environment<br>Software Component                                                                                                    |           | Variant                                                                               |                     | Version                                                                            | Description<br>Cortex Microcontroller Software Interface Components<br>Unified Device Drivers compliant to CMSIS-Driver Specifications                                                                                                    |
| Manage Run-Time Environment<br>Software Component                                                                                                    |           | Variant<br>ARM Compiler                                                               | 9                   | Version<br>1.4.0                                                                   | Description<br>Cortex Microcontroller Software Interface Components<br>Unified Device Drivers compliant to CMSIS-Driver Specifications<br>Compiler Extensions for ARM Compiler 5 and ARM Compiler 6                                                                                                    |
| Manage Run-Time Environment<br>Software Component                                                                                                    |           | Variant<br>ARM Compiler                                                               | 9                   | Version<br>1.4.0                                                                   | Description<br>Cortex Microcontroller Software Interface Components<br>Unified Device Drivers compliant to CMSIS-Driver Specifications<br>Compiler Extensions for ARM Compiler 5 and ARM Compiler 6<br>Startup. System Setup<br>Cortex Orthon SetuPF cont J 2007; davies ordine                                                                                                    |
| Manage Run-Time Environment<br>Software Component<br>CMSIS Driver<br>CMSIS Driver<br>CMSIS Driver<br>CMSIS Driver<br>Device<br>Startup<br>ConfoiMaged                                                                                                    |           | Variant<br>ARM Compiler                                                               | 9                   | Version<br>1.4.0<br>1.0.0                                                          | Description<br>Cortex Microcontroller Software Interface Components<br>Unified Device Drivers compilant to CMSIS-Driver Specifications<br>Compiler Extensions for ARM Compiler 5 and ARM Compiler 6<br>Startup. System Setup<br>System Startup for Infineon TLE987x device series<br>Driverson Conscipational Configurations File                                                                                                    |
| Manage Run-Time Environment<br>Software Component<br>CMSIS<br>CMSIS Driver<br>Compiler<br>Compiler<br>ConfigWizard<br>ConfigWizard<br>Extension                                                                                                    | <u> 1</u> | Variant<br>ARM Compiler                                                               | 9                   | Version<br>1.4.0<br>1.0.0<br>1.8.6                                                 | Description<br>Cortex Microcontroller Software Interface Components<br>Unified Device Drivers compilant to CMSIS-Driver Specifications<br>Compiler Extensions for ARM Compiler 5 and ARM Compiler 6<br>Startup, System Startup for Infineon TLE987x device series<br>Infineon ConfigWizard Configuration File<br>Colora if two device in Standard                                                                                                    |
| Manage Run-Time Environment<br>Software Component<br>⊕ ◆ CMSIS<br>⊕ ◆ CMSIS Driver<br>⊕ ◆ Compiler<br>⊖ ◆ Device<br>↓ ◆ Startup<br>↓ ◆ ConfigWizard<br>↓ ♥ F-Stepping<br>♥ ♥ ♥                                                                                                    | 2 4       | Variant<br>ARM Compiler                                                               | 9                   | Version<br>1.4.0<br>1.0.0<br>1.8.6<br>0.0.1                                        | Description<br>Cortex Microcontroller Software Interface Components<br>Unified Device Drivers compliant to CMSIS-Driver Specifications<br>Compiler Extensions for ARM Compiler 5 and ARM Compiler 6<br>Startup. System Setup<br>System Startup for Infineon TLE987x device series<br>Infineon ConfigWizard Configuration File<br>Select if target device is BF-Stepping                                                                                                    |
| Manage Run-Time Environment<br>Software Component                                                                                                    | 2         | Variant<br>ARM Compiler                                                               | 9                   | Version<br>1.4.0<br>1.0.0<br>1.8.6<br>0.0.1                                        | Description<br><u>Cortex Microcontroller Software Interface Components</u><br><u>Unified Device Drivers compliant to CMSIS-Driver Specifications</u><br><u>Compiler Extensions for ARM Compiler 5 and ARM Compiler 6</u><br><u>Startup. System Setup</u><br><u>System Startup for Infineon TLE907x device series</u><br><u>Infineon ConfigUrard Configuration File</u><br><u>Select if target device is BF-Stepping</u><br><u>Els. Access on unions theorem divises</u>                                                                                                    |
| Manage Run-Time Environment         Software Component         Image Run-Strike         Image CMSIS         Image Run-Strike         Image Run-Strike                                                                                                    | <u>.</u>  | Variant<br>ARM Compiler<br>MDK-Plus<br>MDK-Plus                                       | 7                   | Version<br>1.4.0<br>1.0.0<br>1.8.6<br>0.0.1<br>6.10.0<br>5.46.5                    | Description<br><u>Cortex Microcontroller Software Interface Components</u><br><u>Unified Device Drivers compliant to CMSIS-Driver Specifications</u><br><u>Compiler Extensions for ARM Compiler 5 and ARM Compiler 5</u><br><u>Startup. System Setup</u><br><u>System Statup for Infineon TLE987x device series</u><br><u>Infineon ConfigWizard Configuration File</u><br><u>Select if target device is BF-Stepping</u><br><u>File Access on various storage devices</u><br><u>Low textrofrace on examinal LCD divelopment</u>                                                                                                    |
| Manage Run-Time Environment  Software Component  CMSIS  CMSIS Driver  Configurat  ConfigWizard  Soft  File System  Caraphics  Caraphics  Carap                                                                                                    | × ×       | Variant<br>ARM Compiler<br>MDK-Plus<br>MDK-Plus                                       |                     | Version<br>1.4.0<br>1.0.0<br>1.8.6<br>0.0.1<br>6.10.0<br>5.46.5<br>7.9.0           | Description<br><u>Cortex Microcontroller Software Interface Components</u><br><u>Unified Device Drivers compliant to CMSIS-Driver Specifications</u><br><u>Compiler Extensions for ARM Compiler 5 and ARM Compiler 6</u><br><u>Startup, System Starup</u><br><u>System Starup for Infineon TLE987x</u> device series<br><u>Infineon ConfigWizard Configuration File</u><br><u>Select if target device is BF-Stepping</u><br><u>File Access on various storage devices</u><br><u>User Interface on graphical LCD displays</u><br><u>Devi Metworken to 5 Swil toratorale</u>                                                                       |
| Manage Run-Time Environment Software Component  CMSIS  CMSIS Driver  CMSIS Driver  Compiler  ConfigWizard  Startup  ConfigWizard  BF-Stepping  Soft BF-Stepping  Soft BF-Stepping  Soft BF-Stepping  Network  Network  CMSIS                                                                                                    | V         | Variant<br>ARM Compiler<br>MDK-Plus<br>MDK-Plus<br>MDK-Plus                           |                     | Version<br>1.4.0<br>1.0.0<br>1.8.6<br>0.0.1<br>6.10.0<br>5.46.5<br>7.8.0<br>6.13.4 | Description<br>Cortex Microcontroller Software Interface Components<br>Unified Device Drivers compliant to CMSIS-Driver Specifications<br>Compiler Extensions for ARM Compiler 5 and ARM Compiler 6<br>Startup, System Setup<br>System Statup for Infineon TLE987x device series<br>Infineon ConfigWzard Configuration File<br>Select if target device is BF-Stepping<br>File Access on various storage devices<br>User Interface on graphical LCD displays<br>IPVA Networking using Ethernet or Serial protocols<br>IUSP Computations with interest                                                                                             |
| Manage Run-Time Environment<br>Software Component<br>CMSIS<br>CMSIS Driver<br>Consigner<br>Startup<br>ConfigWizard<br>BF-Stepping<br>Startup<br>ConfigWizard<br>BF-Stepping<br>Startup<br>ConfigWizard<br>BF-Stepping<br>Startup<br>Network<br>Startup<br>Startup<br>Sta | × ×       | Variant<br>ARM Compiler<br>MDK-Plus<br>MDK-Plus<br>MDK-Plus<br>MDK-Plus               |                     | Version<br>1.4.0<br>1.0.0<br>1.8.6<br>0.0.1<br>6.10.0<br>5.46.5<br>7.8.0<br>6.12.4 | Description<br><u>Cortex Microcontroller Software Interface Components</u><br><u>Unified Device Drivers compliant to CMSIS-Driver Specifications</u><br><u>Compiler Extensions for ARM Compiler 5 and ARM Compiler 6</u><br><u>Startup, System Setup</u><br><u>System Startup for Infineon TLE907x device series</u><br><u>Infineon ConfigUrard Configuration File</u><br><u>Select if target device is BF-Stepping</u><br><u>File Access on various storage devices</u><br><u>User Interface on graphical LCD displays</u><br><u>IPv4 Networking using Ethernet or Serial protocols</u><br><u>USB Communication with various device classes</u> |
| Manage Run-Time Environment Software Component CMSIS CMSIS Driver ConfigUizard ConfigUizard E-Stepping SDK Graphics ConfigUizard ConfigUizard Config                                                                                                    |           | Variant<br>ARM Compiler<br>MDK-Plus<br>MDK-Plus<br>MDK-Plus<br>MDK-Plus               |                     | Version<br>1.4.0<br>1.0.0<br>1.8.6<br>0.0.1<br>6.10.0<br>5.46.5<br>7.8.0<br>6.12.4 | Description<br>Cortex Microcontroller Software Interface Components<br>Unified Device Drivers compliant to CMSIS-Driver Specifications<br>Compiler Extensions for ARM Compiler 5 and ARM Compiler 6<br>Startup. System Setup<br>System Starup for Infineon TLE987x device series<br>Infineon ConfigWizard Configuration File<br>Select if target device is BF-Stepping<br>File Access on various storage devices<br>User Interface on graphical LCD displays<br>JUSE Communication with various device classes<br>USB Communication with various device classes                                                                                  |
| Manage Run-Time Environment<br>Software Component<br>CMSIS<br>CMSIS Driver<br>CMSIS Driver<br>ConfigWizard<br>ConfigWizard<br>ConfigWizard<br>BF-Stepping<br>ConfigWizard<br>File System<br>Software<br>Network<br>Software<br>USB                                                                                                    |           | Variant<br>ARM Compiler<br>MDK-Plus<br>MDK-Plus<br>MDK-Plus<br>MDK-Plus               |                     | Version<br>1.4.0<br>1.0.0<br>1.8.6<br>0.0.1<br>6.10.0<br>5.46.5<br>7.8.0<br>6.12.4 | Description<br>Cortex Microcontroller Software Interface Components<br>Unified Device Drivers compliant to CMSIS-Driver Specifications<br>Compiler Extensions for ARM Compiler 5 and ARM Compiler 6<br>Startup, System Setup<br>System Startup for Infineon TLE987x device series<br>Infineon Confylikard Configuration File<br>Select if target device is BF-Stepping<br>File Access on various storage devices<br>User Interface on graphical LCD displays<br>IPv4 Networking using Ethernet or Serial protocols<br>USB Communication with various device classes                                                                              |
| Image Run-Time Environment         Software Component         Image Run-Time Environment         Image Run-Time Environment         Image Run                                                                                                    |           | Variant<br>ARM Compiler<br>MDK-Plus<br>MDK-Plus<br>MDK-Plus<br>MDK-Plus<br>Descriptio |                     | Version<br>1.4.0<br>1.8.6<br>0.0.1<br>6.10.0<br>5.46.5<br>7.8.0<br>6.12.4          | Description<br>Cortex Microcontroller Software Interface Components<br>Unified Device Drivers compliant to CMSIS-Driver Specifications<br>Compiler Extensions for ARM Compiler 5 and ARM Compiler 6<br>Startup, System Statup for Infineon TLE987x device series<br>Infineon ConfigWizard Configuration File<br>Select if target device is BF-Stepping<br>File Access on various storage devices<br>User Interface on graphical LCD displays<br>IPv4 Networking using Ethernet or Serial protocols<br>USB Communication with various device classes                                                                                              |

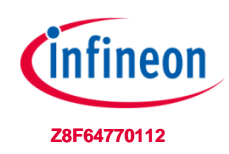

#### 3) Using 'Main' template

- > Expand: "Target 1"
- Right click on:
   "Source Group 1"
- Choose: Add New Item to Group "Source Group 1"
- Choose "User Code Template"
- > Expand "Device"
- Choose:"Startup"
- > Continue with "Add"

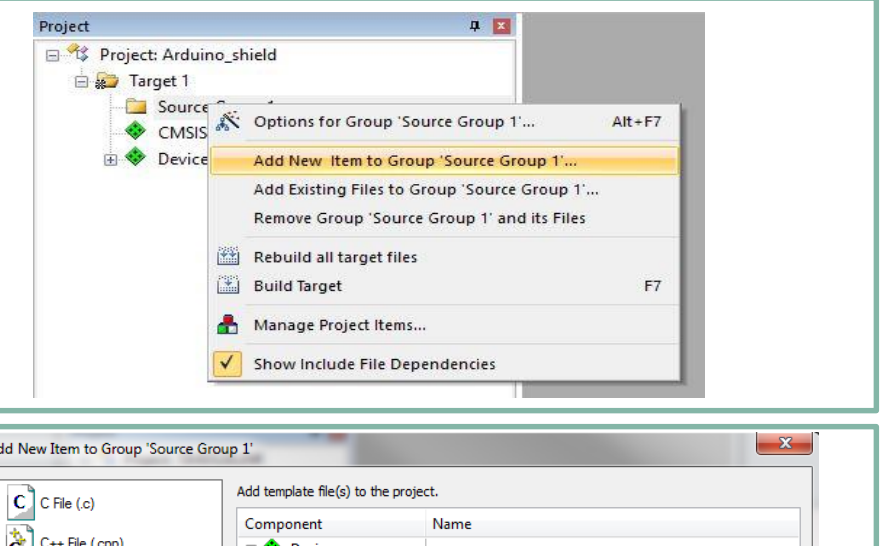

|                | .c)                |                                |  |
|----------------|--------------------|--------------------------------|--|
|                | Component          | t Name                         |  |
| C++ Fi         | e (.cpp)           | ce                             |  |
| A Asm Fi       | ie (.s)            | up with full SDK Complete Main |  |
| h Heade        | r File (.h)        |                                |  |
| Text Fi        | le (.bd)           |                                |  |
| 🖳 Image        | File (.*)          |                                |  |
| User C         | ode Template       |                                |  |
|                |                    |                                |  |
| Type:          | User Code Template |                                |  |
| Name:          | main.c             |                                |  |
| realized and a |                    |                                |  |

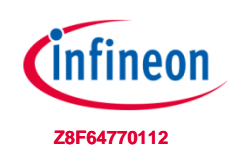

#### 4) Using Config Wizard V2

- Open Config Wizard by choosing Tools > Config Wizard V2
- Config Wizard will open in a separate window

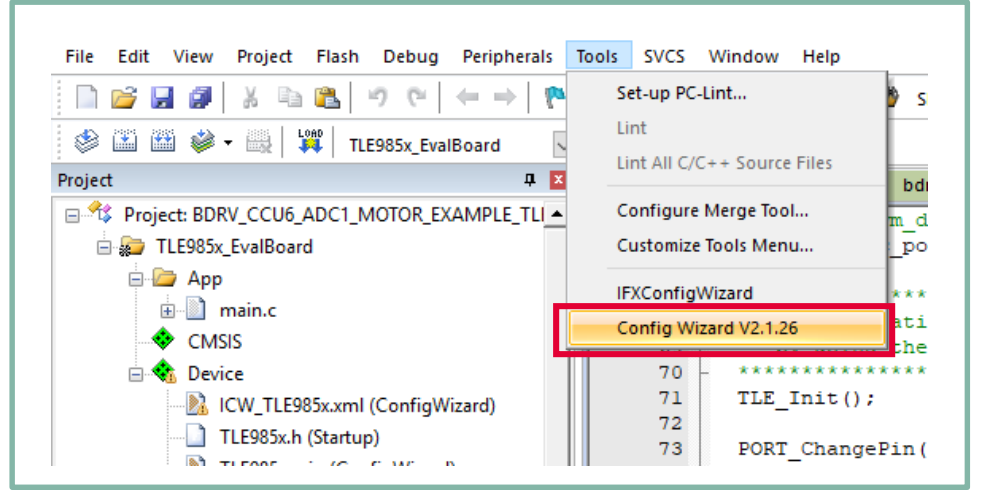

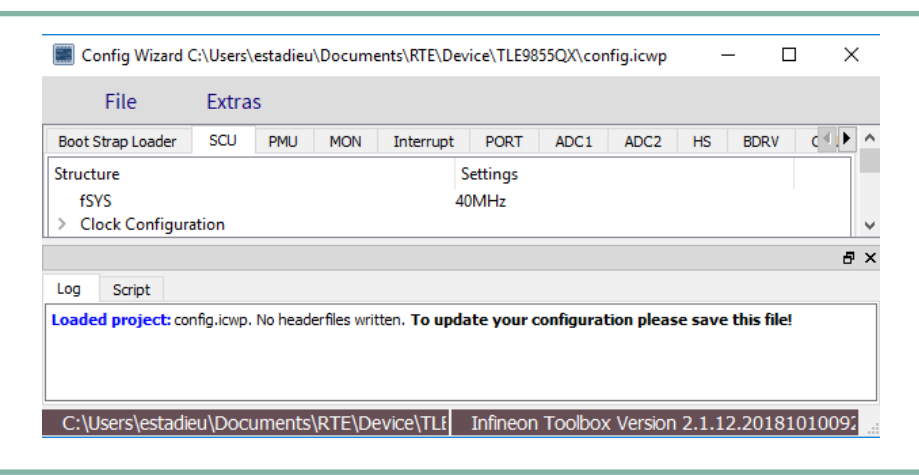

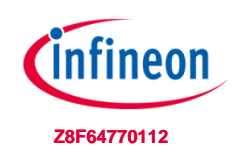

#### 5) Using Config Wizard V2: Timer2 Configuration

- > Open "Timer 2x" section
- Enable "Configure Timer" checkbox
- Go to:
   "Reload / Capture Register"
  - Enter "1000" µs
- > Go to: "Interrupt"
  - Enable Overflow Interrupt
  - Type "task\_1ms" in "Call Back" line

| boot strap toader SCO Philo Philo                                      | Interrupt PORT ADC1 ADC2 HS BDRV C |
|------------------------------------------------------------------------|------------------------------------|
| Structure                                                              | Settings                           |
| <ul> <li>Configure Timer2</li> </ul>                                   |                                    |
| Timer2 Clock                                                           | 3.33MHz                            |
| Max. Period                                                            | 19660.5us                          |
| Clock Setting                                                          |                                    |
| > Mode Select                                                          | _                                  |
| External Capture/Reload Event Enable                                   |                                    |
| External Start Enable                                                  |                                    |
| <ul> <li>Timer Register</li> <li>Delend (Contract Denister)</li> </ul> |                                    |
| <ul> <li>Reload / Capture Register</li> </ul>                          | 0                                  |
| <ul> <li>as time [us]</li> </ul>                                       |                                    |
| Time                                                                   | 1000 00 us                         |
| Reload Value                                                           | OvE2EAticks                        |
|                                                                        | UNI ZI AUCIS                       |
| External Interrupt                                                     |                                    |
| <ul> <li>Overflow / Underflow Interrupt</li> </ul>                     |                                    |
| Enable Interrupt                                                       |                                    |
| Call Back                                                              | task_1ms                           |
| Con Duck                                                               | _                                  |
| > Pin Select                                                           |                                    |
| Enable Interrupt<br>Call Back                                          | task_1ms                           |

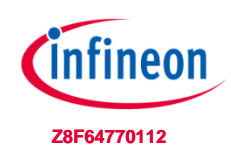

#### 6) Using Config Wizard V2: Port Configuration

- > Select "PORT" section
- Go to the "P0.2" section
- Configure pin to "Output" mode

| P0.0                                        |                          | P0.1                                        | •                     | P0.2                                        |                          |
|---------------------------------------------|--------------------------|---------------------------------------------|-----------------------|---------------------------------------------|--------------------------|
| Structure<br>Input<br>> Output<br>Pull mode | Settings                 | Structure<br>Input<br>> Output<br>Pull mode | Settings<br>None      | Structure<br>Input<br>> Output<br>Pull mode | Settings<br>None         |
| P1.0                                        |                          | P1.1                                        |                       | P1.2                                        |                          |
| Structure<br>Input<br>> Output<br>Pull mode | Settings<br>O<br>None  V | Structure<br>Input<br>> Output<br>Pull mode | Settings<br>O<br>None | Structure<br>Input<br>> Output<br>Pull mode | Settings<br>O<br>None    |
| P2.0                                        |                          | P2.1                                        |                       | P2.2                                        |                          |
| Structure<br>Input<br>Disabled<br>Pull mode | Settings<br>O<br>None  T | Structure<br>Input<br>Disabled<br>Pull mode | Settings<br>O<br>None | Structure<br>Input<br>Disabled<br>Pull mode | Settings<br>O<br>None  V |

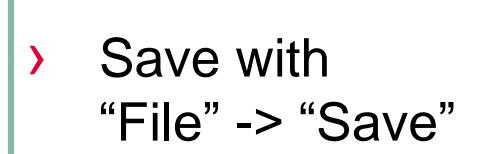

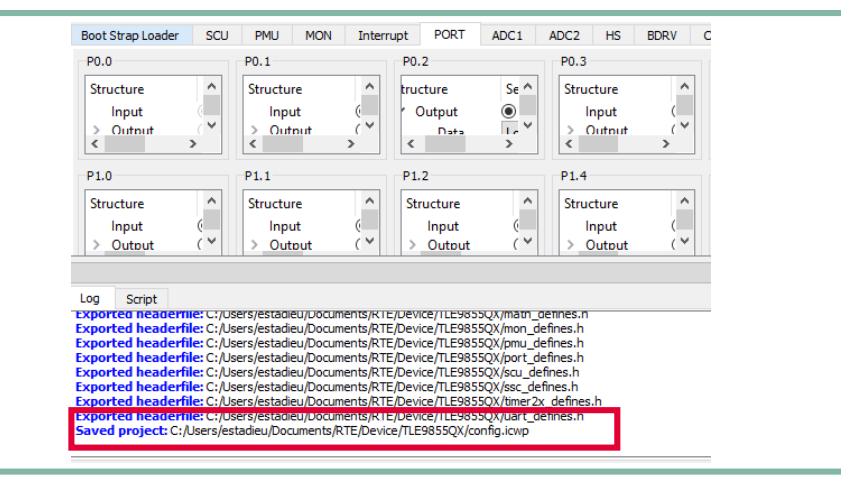

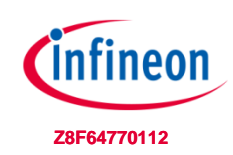

#### 7) Finish Code in "main.c"

- > Go to Keil MDK
- Start Timer2 before the "for(;;)" loop
- Write function definition of interrupt callback
- Use API function "PORT\_ChangePin()"
- > "Save" and "Build" project

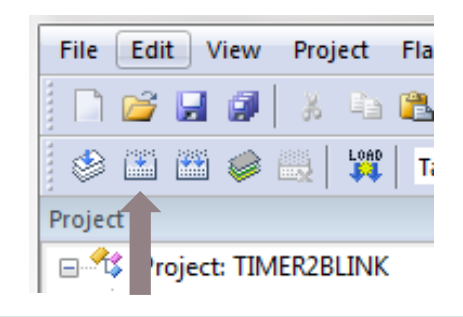

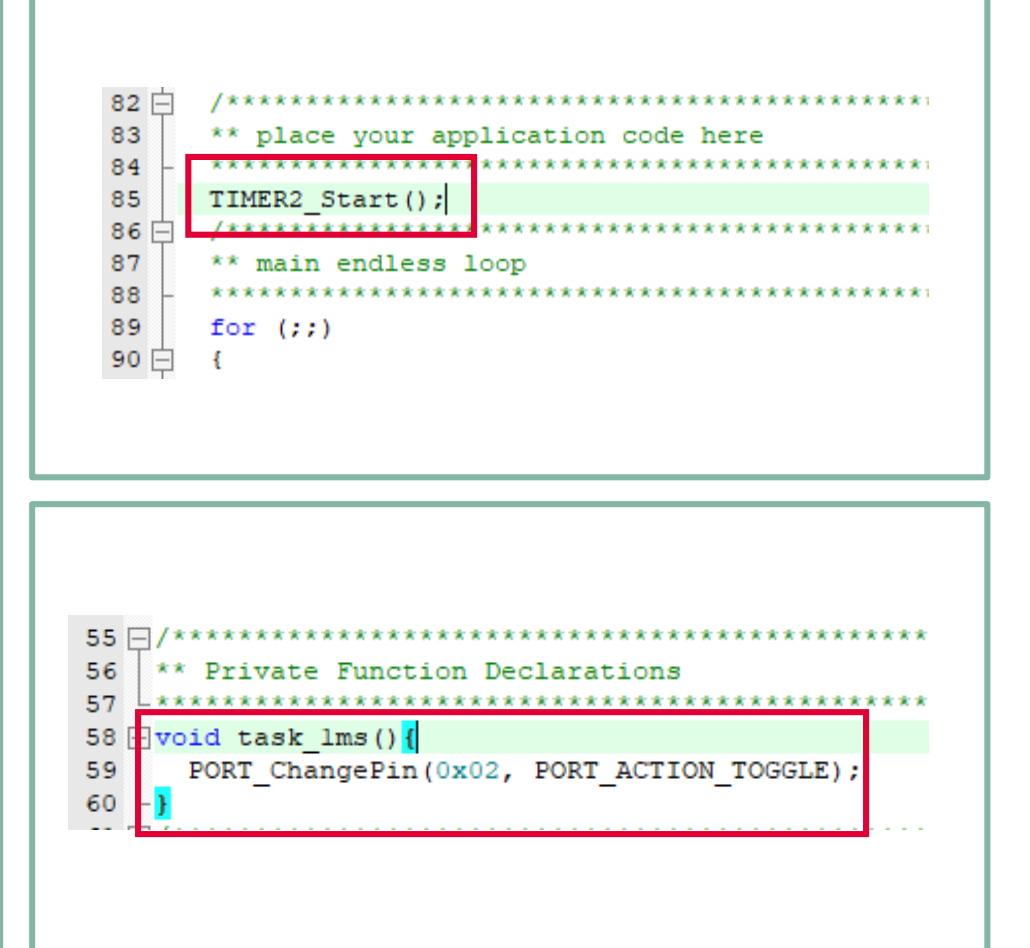

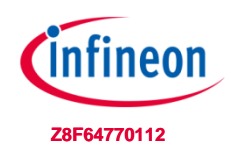

#### 8) Power up Evaluation board

- > Connect micro USB cable
- > Supply board via banana jacks (VBAT, GND)
- > Debug LED lights up

| n 100 |  |
|-------|--|
|       |  |
|       |  |
|       |  |

| 9) | Connect Debugger                                                             | Cortex JLink/JTrace Target Driver Setup           Debug         Trace         Flash Download           J-Link / J-Trace Adapter         SW Device           SN         FSU723991         Upcope                                                                                                    |                       |
|----|------------------------------------------------------------------------------|----------------------------------------------------------------------------------------------------|-----------------------|
| >  | Go to                                                                        | Junk Lite XMC4200 Rev.1           HW :         V1.00           FW :         Unik Lite XMC4200 Rev.1           FW :         V1.00           FW :         Unik Lite XMC4200 Rev.1           FW :         Unik Lite XMC4200 Rev.1           FW :         Unik Lite XMC4200 Rev.1           FW :         Unik Lite XMC4200 Rev.1           FW :         Unik Lite XMC4200 Rev.1           FW :         Unik Lite XMC4200 Rev.1                                                                                                    | eSight SW-DP Up Down  |
| >  | Choose:                                                                      | SW V SHADDARE DEPENDENT DEPENDENT DE | IR ler:               |
|    | Debug->use: J-Link     Uinker Debug Utilities     Use: J-LINK/J-TRACE Contex | Connect & Reset Options<br>Connect: [with Pre-rese ▼ Reset: [Normal ▼ ] ♥ Cache Options<br>♥ Cache Code<br>♥ Cache Memo                                                                                                    | Download Options      |
|    | <ul> <li>Go to "Settings"</li> </ul>                                         | Interface         TCP/IP           IP-Address         Port (Auto: 0)           Scan         127.0.0.1                                                                                                    | Autodetect JLink Info |
| >  | SWD connection established when "IDCODE" is visible                          | State: ready                                                                                                    |                       |

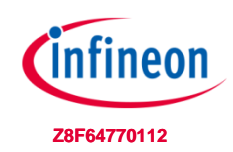

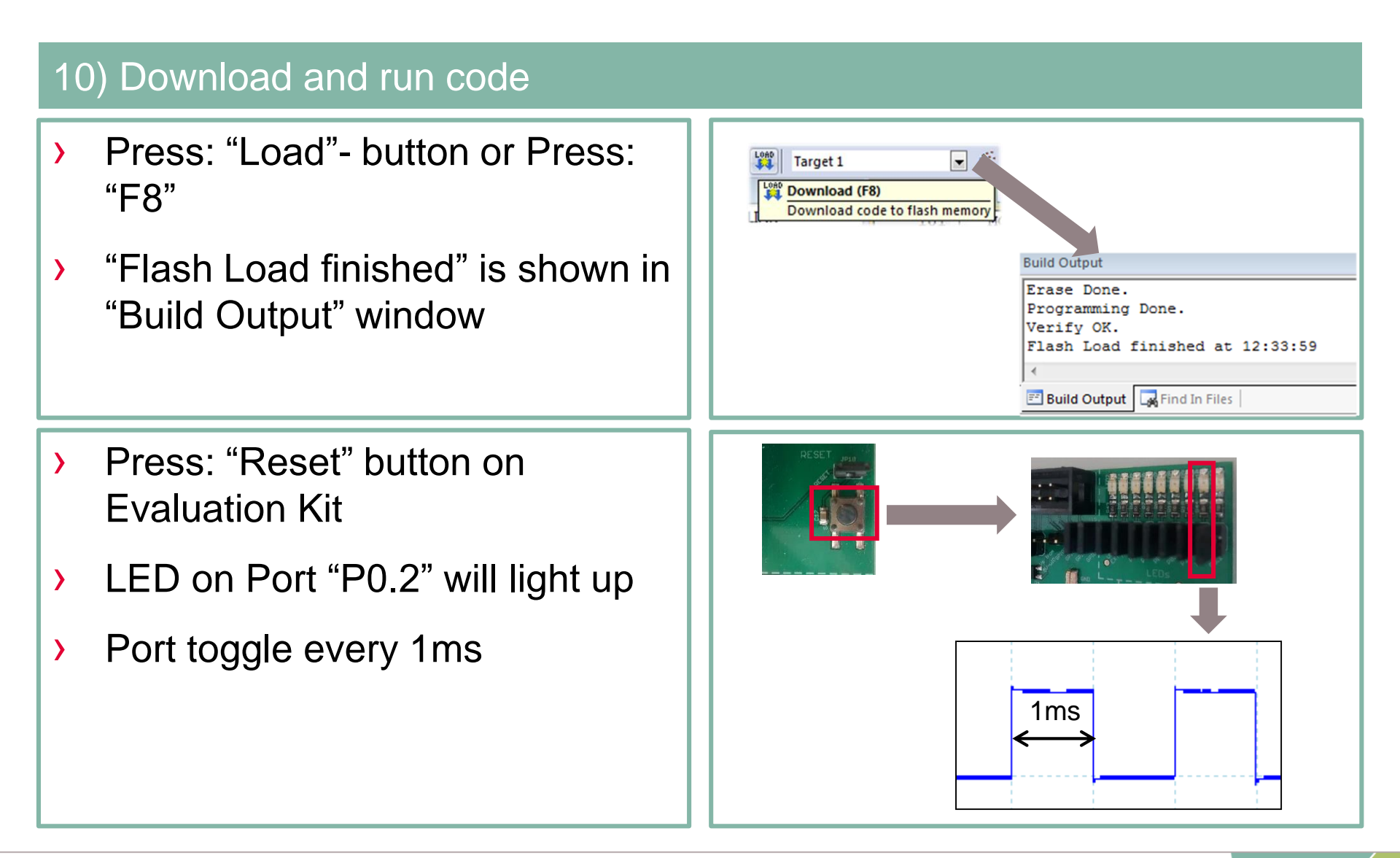

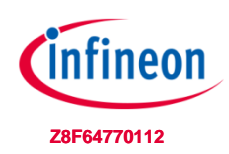

#### 11) Use Runtime Debug

- > Enter "Debug Session"
- Left click at the dark grey area left of the code, to place a "breakpoint"
- > Hit "Run" or press "F5" to start execution
- Code execution stops at breakpoint
- > In this example:
  - Every time "Run" is pressed:
     "P0.2" toggles

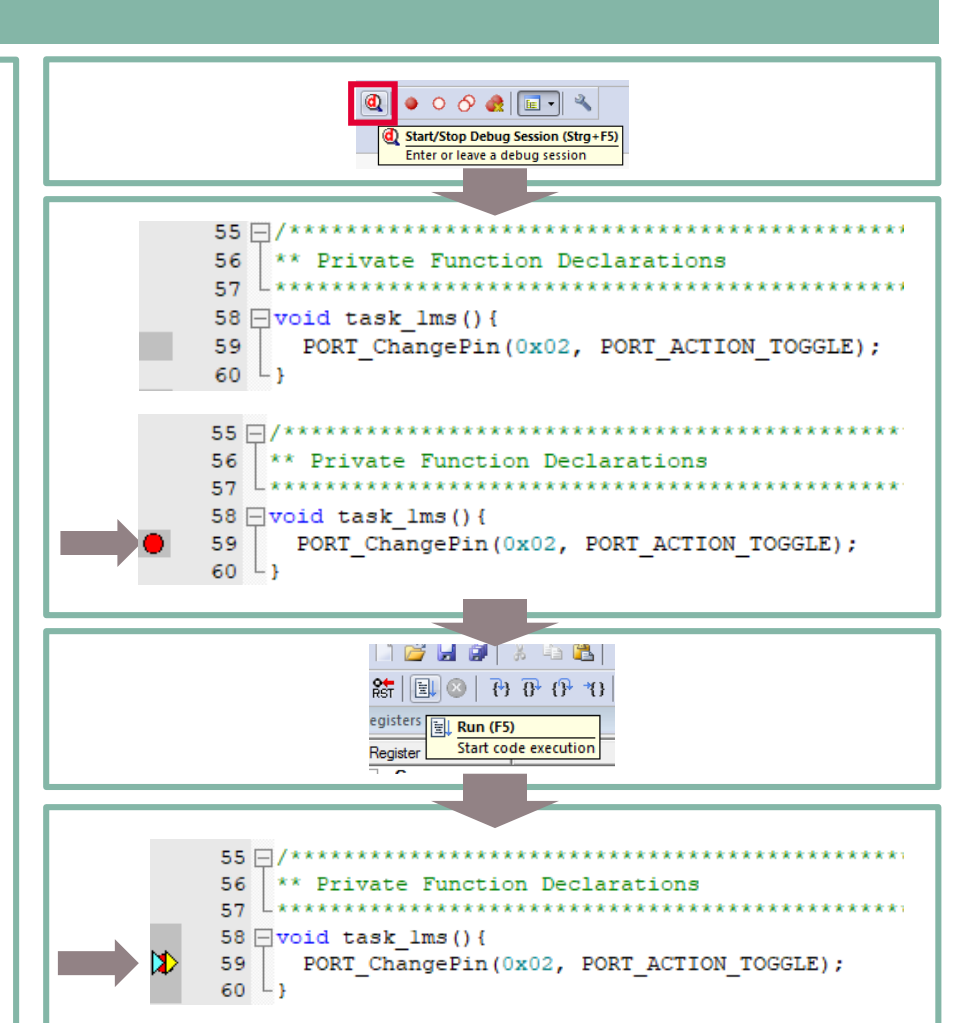

### Getting Started: Infineon Embedded Power SDK Example Code

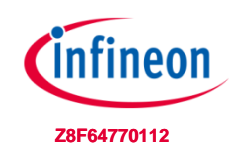

#### Infineon Example Code available in "Pack Installer"

| Pack Installer - C:\Keil_v5\ARM\PACK |                                            |         |                                          |              | – 🗆 ×                                                                  |
|--------------------------------------|--------------------------------------------|---------|------------------------------------------|--------------|------------------------------------------------------------------------|
| ile Packs Window Help                |                                            |         |                                          |              |                                                                        |
| Device: Infineon - TLE9855QX         |                                            |         |                                          |              |                                                                        |
| Devices Boards                       |                                            | •       | Packs Examples                           |              |                                                                        |
| Search: 🗸 🗸                          | E                                          |         | Show examples from installed Packs only  |              |                                                                        |
| Device                               | 🖉 Summary                                  |         | Example                                  | Action       | Description                                                            |
| 🖃 🍄 All Devices                      | 5696 Devices                               | <b></b> | ADC1_POTI_EIM (TLE985x Eval.Board V1.01) | 💠 Сору       | ADC1 with Exceptional Interrupt Mode reading in the Poti at Channel 4  |
| ABOV Semiconductor                   | 20 Devices                                 |         | ADC1_POTI_ESM (TLE985x Eval.Board V1.01  | ) 🚸 Сору     | ADC1 with Exceptional Sequencer Mode reading in the Poti at Channel 4  |
| 🗉 🔗 Active-Semi                      | 4 Devices                                  |         | ADC1_POTI_SEQ (TLE985x Eval.Board V1.01) | 🔶 Сору       | ADC1 in Sequencer Mode reading in the Poti at Channel 4                |
| 🗉 🔗 Ambiq Micro                      | 8 Devices                                  |         | ADC2_VS (TLE985x Eval.Board V1.01)       | 🚸 Сору       | ADC2 VS Measurement                                                    |
| 🗉 🔗 Analog Devices                   | 14 Devices                                 |         | BDRV_CCU6_ADC1_MOTOR (TLE985x Eval.E     | во 🚸 Сору    | Runs a motor with speed and direction control                          |
| 🕀 🔗 ARM                              | 51 Devices                                 |         | BLINKY (TLE985x Eval.Board V1.01)        | 🚸 Сору       | Blinky - blinks LED1                                                   |
| 🕀 🔗 AutoChips                        | 1 Device                                   |         | CCU6_ADC1 (TLE985x Eval.Board V1.01)     | 🚸 Сору       | PWM synchroneous ADC measurement, the Poti at Channel 4 adjusts the PW |
| 🕀 🔗 Cypress                          | 425 Devices                                |         | CCU6_PWM (TLE985x Eval.Board V1.01)      | 💠 Сору       | CCU6 generates PWM signals                                             |
| 🕀 🔗 GigaDevice                       | 100 Devices                                |         | CCU6_SINUSOIDAL_PWM (TLE985x Eval.Bo     | ar 🚸 Copy    | CCU6 generates sinusoidal PWM signal                                   |
| 🕀 🔗 HDSC                             | 26 Devices                                 |         | GPT12E_T3_CONCAT (TLE985x Eval.Board \   | /1 🚸 Copy    | Timer2 and Timer3 as 32bit Timer                                       |
| 🗉 🔗 Holtek                           | 145 Devices                                |         | GPT12E_T3_RELOAD (TLE985x Eval.Board V   | 1.01) 🚸 Copy | GPT12E Timer3 reloaded by Timer2                                       |
| 🖃 🔗 Infineon                         | 174 Devices                                |         | MATH (TLE985x Eval.Board V1.01)          | 🚸 Сору       | Shows the calculation speed of the MATH unit                           |
| 🖃 🎌 TLE98xx Series                   | 24 Devices                                 |         | NVM_PROGRAMMING (TLE985x Eval.Board      | IV 🚸 Copy    | NVM Page Programming                                                   |
| 🕀 🔧 TLE984x Series                   | 7 Devices                                  |         | NVM_PROTECTION (TLE985x Eval.Board V1    | .01) 🚸 Copy  | Flash Page Write Protection                                            |
| 🖃 😤 TLE985x Series                   | 4 Devices                                  |         | NVM_RAM_BRANCH (TLE985x Eval.Board \     | /1 🚸 Copy    | Code execution in RAM                                                  |
| TLE9851QXW                           | ARM Cortex-M0, 40 MHz, 4 kB RAM, 64 kB ROM |         | PMU_POWER_SAVING_SLEEP_MODE (TLE9        | 35x 🚸 Copy   | Power Saving Modes - Sleep Mode                                        |
|                                      | ARM Cortex-M0, 40 MHz, 4 kB RAM, 48 kB ROM |         | PMU_POWER_SAVING_SLEEP_MODE_CYCL         | IC 🚸 Copy    | Power Saving Modes - Sleep Mode with cyclic wake                       |
| TLE9854QX                            | ARM Cortex-M0, 40 MHz, 4 kB RAM, 64 kB ROM |         | PMU_POWER_SAVING_STOP_MODE (TLE98        | 5x 🚸 Copy    | Power Saving Modes - Stop Mode                                         |
| TLE9855QX                            | ARM Cortex-M0, 40 MHz, 4 kB RAM, 96 kB ROM |         | PMU_RESET_STATUS (TLE985x Eval.Board V   | 1.0 🚸 Copy   | Reset Status Evaluation                                                |
| 🕀 🔧 TLE986x Series                   | 5 Devices                                  |         | PMU_VDDEXT (TLE985x Eval.Board V1.01)    | 🚸 Сору       | VDDEXT handling                                                        |
| 🕀 🔧 TLE987x Series                   | 8 Devices                                  |         | SCU_PLL (TLE985x Eval.Board V1.01)       | 🚸 Сору       | PLL adjustment                                                         |
|                                      | 110 Devices                                |         | SCU_PLL_XTAL (TLE985x Eval.Board V1.01)  | 🚸 Сору       | PLL with external XTAL                                                 |
|                                      | 40 Devices                                 |         | SSC1_2_SSC2 (TLE985x Eval.Board V1.01)   | 🚸 Сору       | SSC1 sends to SSC2                                                     |
| 🗉 🍳 Lapis Semiconductor              | 2 Devices                                  |         | SSC1_SEND (TLE985x Eval.Board V1.01)     | 🚸 Сору       | SSC1 sends data as SPI Master                                          |
| 🕂 🏈 Maxim                            | 14 Devices                                 |         | TIMER2_BLINK (TLE985x Eval.Board V1.01)  | 🔶 Сору       | TIMER2 Blinking                                                        |
| 🗉 🔗 MediaTek                         | 2 Devices                                  |         | TIMER2_PWM_CAPTURE (TLE985x Eval.Boa     | rd 🚸 Copy    | TIMER2 PWM Duty Cycle and Period Measurement                           |
| 🗉 🏈 Microchip                        | 400 Devices                                |         | UART1_SEND (TLE985x Eval.Board V1.01)    | 🚸 Сору       | UART1 sends data over LIN Transceiver                                  |
| 🗉 🏈 Microsemi                        | 6 Devices                                  |         | UART2_TTY (TLE985x Eval.Board V1.01)     | 🚸 Сору       | UART2 sends printf messages                                            |
| MindMotion                           | 89 Devices                                 |         |                                          |              |                                                                        |
| Nordic Semiconductor                 | 13 Devices                                 | -       |                                          |              |                                                                        |

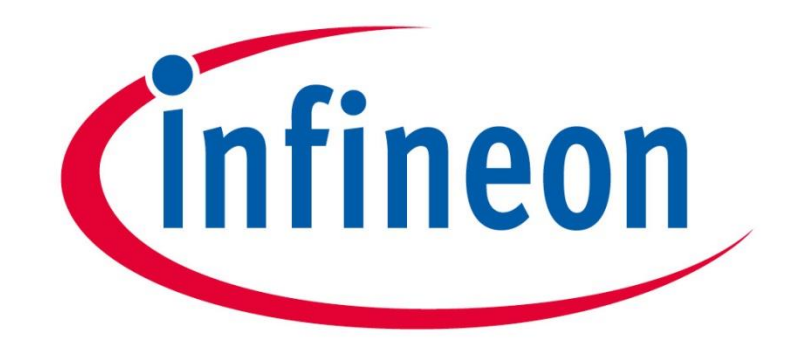

### Part of your life. Part of tomorrow.

Copyright © Infineon Technologies AG 2019. All rights reserved.